sal3xx\_QSG\_01eng.qxd 2006-03-16 12+28 Page i

Philips GoGear audio player

SAI 300 SAI 330 without FM tuner

SAI 305 SAI 333 SAI 335 with FM tuner

# Quick start guide

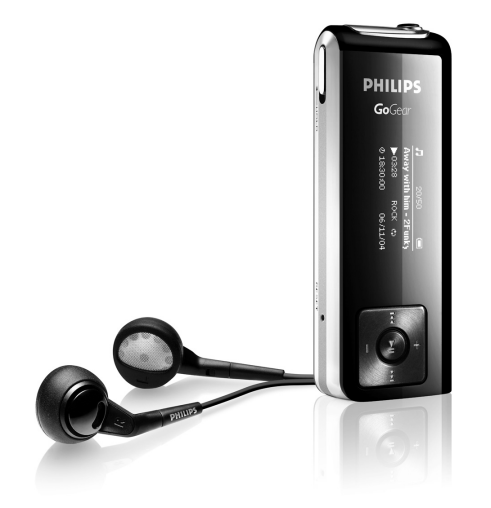

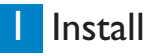

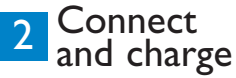

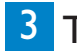

Transfer

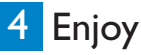

## PHILIPS

sal3xx\_QSG\_0leng.qxd 2006-03-16\_\_\_\_28\_Page ii

## Need help? Look up our Support Centre website www.philips.com/support or Call our Customer Care helpline in your country

# Besoin d'aide ?

Visitez la page Web de notre centre d'assistance à l'adresse

www.philips.com/support

ou

Appelez le centre client de votre pays

sal3xx\_QSG\_01eng.qxd 2006-03-16 12-28 Page iii

## ¿Necesita ayuda? Consulte nuestra página Web de Soporte técnico, www.philips.com/support o Llame a nuestra Línea de atención al cliente de su país

# Support?

Besuchen Sie unser Support Center auf

www.philips.com/support

oder

wenden Sie sich einfach an den telefonischen Kundendienst Ihres jeweiligen Landes sal3xx\_QSG\_0leng.qxd 2006-03-16 12-28 Page iv

| Country                                                                                                    | Helpdesk                                                                                                    | Tariff / min                                                                                                    | Keep ready                                                                                                    |
|----------------------------------------------------------------------------------------------------|----------------------------------------------------------------------------------------------------|----------------------------------------------------------------------------------------------------|----------------------------------------------------------------------------------------------------|
| Europe                                                                                                    |                                                                                                    |                                                                                                    |                                                                                                    |
| Austria<br>Belgium<br>Denmark<br>Finland<br>France<br>Germany<br>Greek<br>Ireland<br>Italy<br>Luxemburg<br>Netherlands<br>Norway<br>Portugal<br>Spain<br>Sweden<br>Switzerland | 0820 901115<br>070 253 010<br>3525 8761<br>09 2290 1908<br>08 9165 0006<br>0180 5 007 532<br>0 0800 3122 1223<br>01 601 1161<br>199 404 042<br>26 84 30 00<br>0900 0400 063<br>2270 8250<br>2 1359 1440<br>902 888 785<br>08 632 0016<br>02 2310 2116 | €0.20<br>€0.17<br>Local tariff<br>Paikallinen hinta<br>€0.23<br>€0,12<br>$\Delta \omega \rho \epsilon \dot{v}$<br>Local tariff<br>€0.25<br>Local tariff<br>€0.20<br>Local tariff<br>Local tariff<br>Local tariff<br>Local tariff<br>Local tariff<br>Local tariff<br>Local tariff | Das Kaufdatum. Modellnummer und Seriennummer<br>La date d'achat la référence et le numéro de série du produit<br>Forbrugeren's indkøbsdato, type/model-og serienummer<br>Ostopäivä ja tarkka mallinumero ja sarjanumero<br>La date d'achat la référence et le numéro de série du produit<br>Das Kaufdatum. Modellnummer und Serial nummer<br>Tην ημερομηνία αγοράς και Τον ακριβήκωδικό μοντέλου και Τον<br>αριθμό σειράς τουπροϊόντος σας<br>Date of Purchase. Model number and Serial number<br>La data di acquisto, numero di modello e numero di serie<br>La data di acquisto, numero di modello e numero di serie<br>Datoen da du kjøpte produktet & modellnummer & serienummeret<br>A data de compra, número del modelo e número de série<br>Fecha de compra y número de modelo e número de serie<br>Inköpsdatum, modellnummer och serienummer<br>Das Kaufdatum und Modellnummer und Seriennummer |
| Sweden<br>Switzerland                                                                                                    | 08 632 0016<br>02 2310 2116                                                                                                    | Local tariff<br>Local tariff                                                                                                    | Inköpsdatum, modellnummer och serienummer<br>Das Kaufdatum und Modellnummer und Seriennummer                                                                                                    |
| North Amer                                                                                                    | 0906 1010 017                                                                                                    | £0.15                                                                                                    | Date of Purchase, Model number and Serial number                                                                                                    |
| Canada                                                                                                    | 1-800-661-6162<br>(Francophone)<br>1-888-744-5477<br>(English / Spanish)<br>1-888-744-5477                                                                                                    | Free<br>Free                                                                                                    | Date of Purchase, Model number and Serial number<br>Date of Purchase, Model number and Serial number                                                                                                    |
| South America                                                                                                    |                                                                                                    |                                                                                                    |                                                                                                    |
| Argentina<br>Brazil                                                                                                    | 11 4544 2047<br>0800 701 02 03<br>(Except Sao Paulo)<br>2121 0203<br>(Sao Paulo)                                                                                                    | Local tariff<br>Free<br>Local tariff                                                                                                    | Fecha de compra y número del modelo y número de serie<br>A data de compra, número do modelo e número de série                                                                                                    |
| Chile<br>Mexico                                                                                                    | 600 744 5477<br>01 800 504 6200                                                                                                    | Local tariff<br>Free                                                                                                    | Fecha de compra y número del modelo y número de serie<br>Fecha de compra y número del modelo y número de serie                                                                                                    |
| Asia                                                                                                    |                                                                                                    |                                                                                                    |                                                                                                    |
| China<br>Hong Kong<br>Korea                                                                                                    | 4008 800 008<br>2619 9663<br>02 709 1200                                                                                                    | Local tariff<br>Local tariff<br>Local tariff                                                                                                    | Date of Purchase, Model number and Serial number<br>Date of Purchase, Model number and Serial number<br>Date of Purchase, Model number and Serial number                                                                                                    |

sal3xx QSG 0leng.qxd 2006-03-16 12-28 Page 1

### Contents

- 2 Is there a manual?
- 2 Register your product
- 2 Don't forget about upgrades
- 3 What's in the box
- 4 Overview of controls and connections
- 5 Install
- 5 Connect and charge
- 5 Transfer
- 6 Enjoy

6

8

- Power on and play
- Navigate root menu 6
- Navigate the menu 6
- 7 Music mode
- Folder view 7

#### Radio mode\* 8

- 8 Manual tune
- 8 Auto tune
  - Play a preset station

#### 8 Recordings

- 8 Make voice recordings
- 9 Make FM recordings\* 9
  - Play back recordings

### 9 Troubleshooting 9

- How do I reset my player?
- 9 Disposal of your old product

\* FM radio is only available to some regional versions.

### EN

1

sa13xx\_QSG\_01eng.qxd 2006-03-16\_12-28\_Page 2

## Is there a manual?

You have a detailed user manual and FAQ on the CD by-packed with your GoGear. You can also download the same file from this website: www.philips.com/support

## Register your product

Since it is possible for you to upgrade your product, we recommend that you register your product on www.philips.com/register so we can inform you as soon as new free upgrades become available.

## Don't forget about upgrades

We know you will enjoy your product for a long time. For best performance, we recommend that you regularly check in to www.philips.com/support for free upgrades of the latest software and Firmware Manager for your product. These downloads will help you to optimize your product's performance and to take advantage of our future support of new audio formats.

Enjoy your new music experience.

## What's in the box

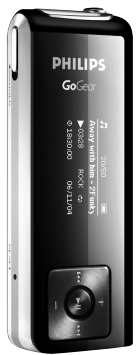

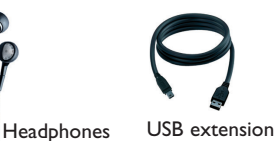

cable

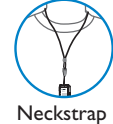

| unity 🗊 |  |
|---------|--|
| ).      |  |
|         |  |

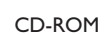

(0)

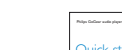

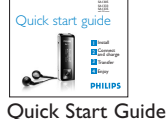

What else you'll need?

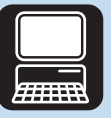

Computer

Computer with: Windows XP (SP2 or above) Pentium Class 300MHz processor or higher CD-ROM drive 128 MB RAM 500MB Hard Disk space **USB** Port Internet connection (preferable) Microsoft Internet Explorer 6.0 or later

12:28 Page 4

## Overview of controls and connections

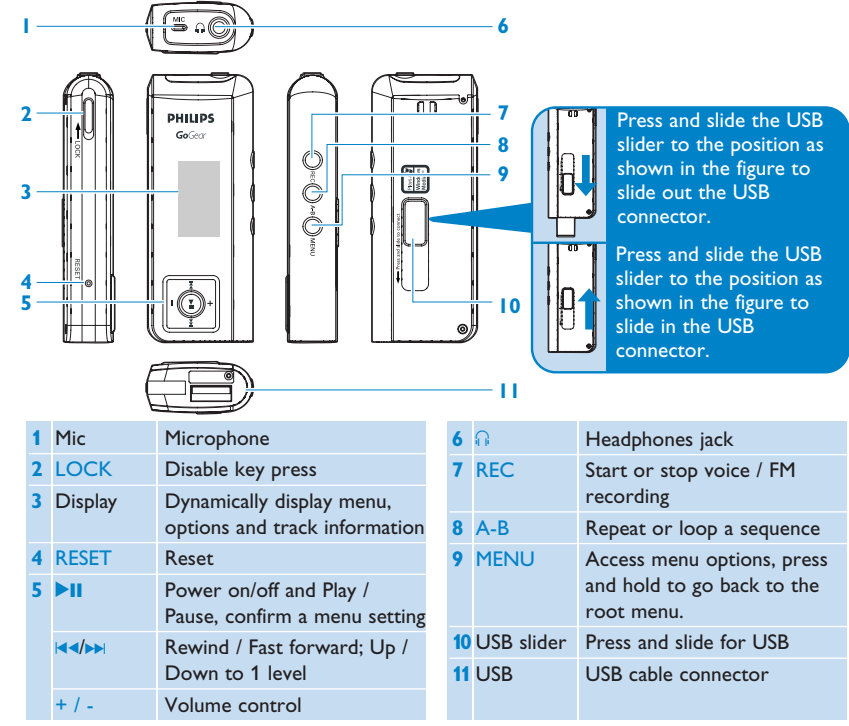

4

sal3xx\_QSG\_01eng.qxd 2006-03-16 12-28 Page 5

## Install

- 1 Insert the CD supplied with your product into the CD ROM drive of your PC.
- 2 Follow the onscreen instructions to complete the installation of Windows Media Player 10 and Philips Firmware Manager.

## 2 Connect and charge

- 1 To charge your player, press and slide out the USB connector.
- 2 Connect your player directly to your computer's USB port.
- 3 Charge your player for 4 hours or until the battery icon 📻 stops blinking.

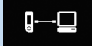

## 3 Transfer

You can organize files and transfer music to your player during a USB connection session using Windows Explorer.

- In Windows Explorer, select one or more songs on your computer that you want to transfer to your player.
- 2 Use drag and drop actions in Windows Explorer from your computer to your player to complete the transfer. (Ensure that you drop songs into the Media folder and data files into the Data folder only).

sal3xx\_QSG\_01eng.qxd 2006-03-16 12-28 Page 6

## 4 Enjoy

### A Power on and play

To power on, press and hold **>II** until the PHILIPS splash screen appears. To power off, press and hold **>II** again until there is no display on the screen.

### B Navigate root menu

When your player powers up, you will see the Root menu. You can also press and hold MENU to access the root menu. It includes:

| 🕞 Music     | Play your digital music tracks                    |
|-------------|---------------------------------------------------|
| 🍸 Radio     | Listen to your radio presets                      |
| Recording   | Play and manage recordings                        |
| Folder view | Browse your music tracks or recordings by folders |

### C Navigate the menu

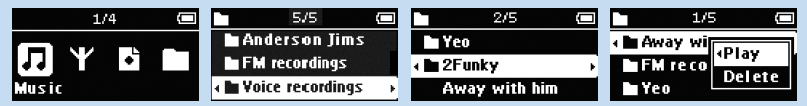

To exit any current mode or play activity, press MENU or IMA.

sal3xx\_QSG\_01eng.qxd 2006-03-16\_\_\_\_28\_Page 7

## Music mode (also applicable to playback of recordings)

From the root menu, select **Music** to enter the Music library. Your player will play the music per folder in alphabetical order. Basic operations in music mode include:

| Basic operations      | Controls to press              |
|-----------------------|--------------------------------|
| Go for next song      | Press <b>&gt;&gt;</b>          |
| Go for previous song  | Press                          |
| Pause music           | Press 📲 during music playback  |
| Go to next folder     | Press and hold <b>&gt;&gt;</b> |
| Go to previous folder | Press and hold ◄               |
| Volume Control        | Press +/-                      |

## Folder view

From the root menu, select **Folder view** to enter the folder view. The Folder view displays your music according to how you arrange them in folders when you transfer them by drag and drop.

Folders and tracks will be listed according to alphabetical order.

| Basic operationsin<br>Folder View | Controls to press |
|-----------------------------------|-------------------|
| Go to next track / folder         | Press +           |
| Go to previous track / folder     | Press -           |
| Go into a folder                  | Press >>          |
| Go up one folder level            | Press <           |
| Select an item                    | Press 🔰           |

After selecting an item, a small pop up window comes up. Press +/- to choose **Play** to start playing all the tracks from the selected point in the chosen folder, or delete the chosen item respectively.

sal3xx\_QSG\_01eng.qxd 2006-03-16 12-28 Page 8

## Radio mode\* (only available to some regions)

From the root menu, select Radio to enter the radio mode.

### Manual tune

- 1 Press MENU and select Manual tune.
- 2 Press >II to confirm.
- **3** Press I or **>>** to search the station or press and hold **>>** to search for the next available station.
- 4 Press >II to save your preset.

### Auto tune

- 1 Press MENU and select Auto tune.
- 2 Press >II to confirm.
- > Your player will automatically select up to 30 strongest available stations.

### Play a preset station

- 1 From the root menu, select Radio to enter into the radio mode and tune to your preferred station.
- 2 Press I or I to scroll up or down for your preset.
- > The preset will be automatically played.

## Recordings

When your player is not connected to the computer, you can make voice or radio recordings. Make voice recordings

- 1 Press REC to start voice recording.
- > Your player shows the recording state.
- 2 Press REC again to stop voice recording
- Your player shows the saving state. Your voice recording will be saved in your VOICE folder on your player. (Filename: MIC-XXX.wav where XXX is the track number which is automatically generated.)

sal3xx\_QSG\_0leng.qxd 2006-03-16 12-28 Page

### Make FM recordings\*

- 1 In radio mode, tune to your preset station.
- 2 Press REC to start FM recording.
- > Your player shows the recording state.
- 3 Press REC again to stop FM recording.
- > Your player shows the saving state. Your FM recording will be saved in your FM folder on your player. (Filename: FM-XXX.wav where XXX is the track number which is automatically generated.)

### Play back recordings

You can find your voice recordings and FM recordings in the VOICE and FM folders respectively.

- 1 From the root menu, select **RECORDINGS** to enter into the VOICE / FM library. Your player will play all your recordings alphabetically in the VOICE / FM library as you press **>II**.
- 2 Press II to pause the current playing recording.
- 3 Press << or >> to play next or previous recordings.

**Tip** Playback of recordings functions the same way as in the Music mode. See Music mode > Playback section for more information.

## Troubleshooting

### How do I reset my player?

In the unlikely event that your player hangs, do not panic. Simply press the **Reset** button.

### Disposal of your old product

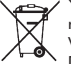

Your product is designed and manufactured with high quality materials and components, which can be recycled and reused.

When this crossed-out wheeled bin symbol is attached to a product it means the product is covered by the European Directive 2002/96/EC

Please inform yourself about the local separate collection system for electrical and electronic products.

Please act according to your local rules and do not dispose of your old products with your normal household waste. The correct disposal of your old product will help prevent potential negative consequences for the environment and human health.

\* FM radio is only available to some regional versions.

Z